# **인스타그램 연동방법** 대외협력홍보과 김창연 2023.09 TEL: 063-850-5130(1904)

# 1. 인스타그램 학과계정 로그인

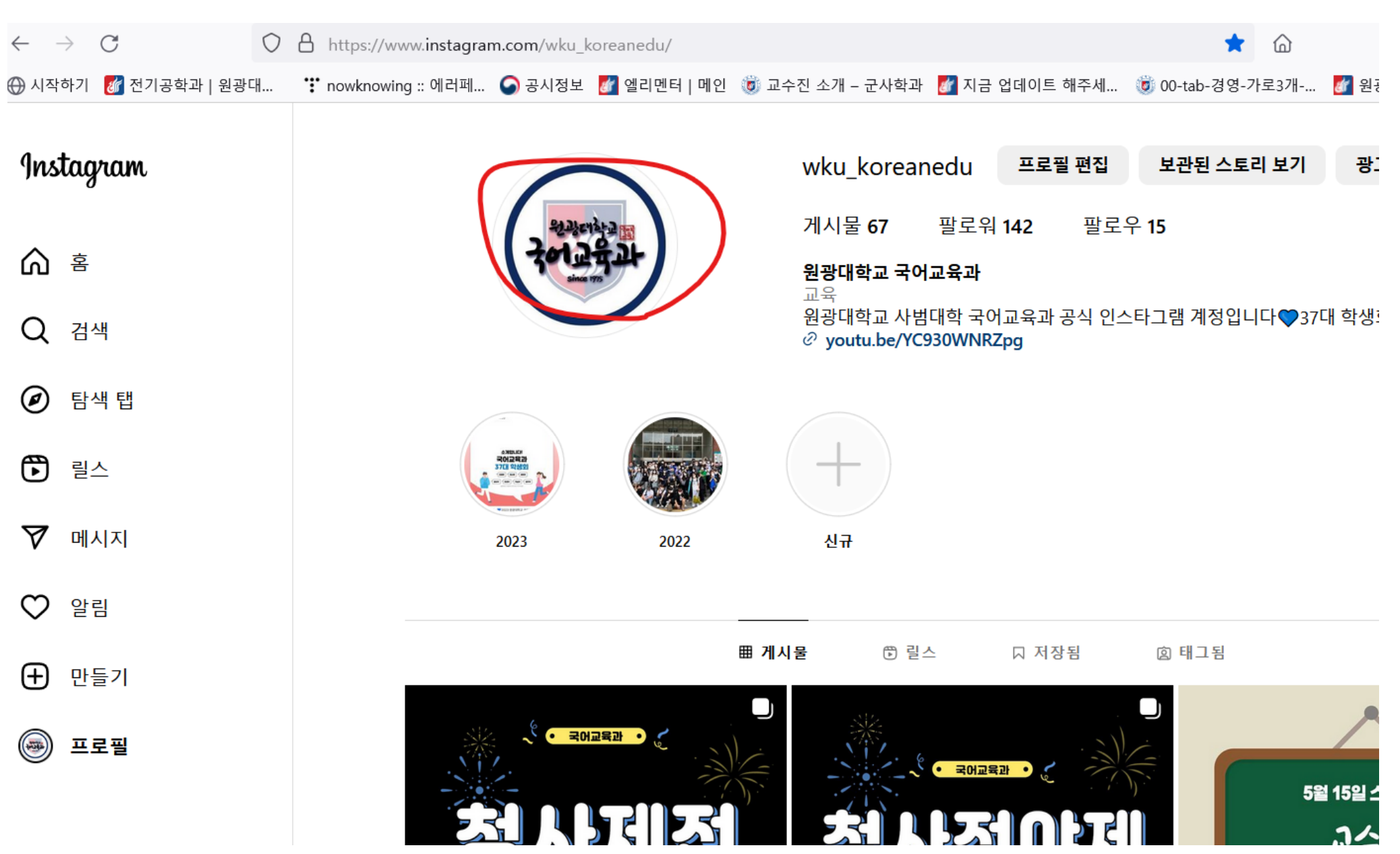

2 학과 홈페이지 로그인> 기존 설정된 피드정보 모두 삭제

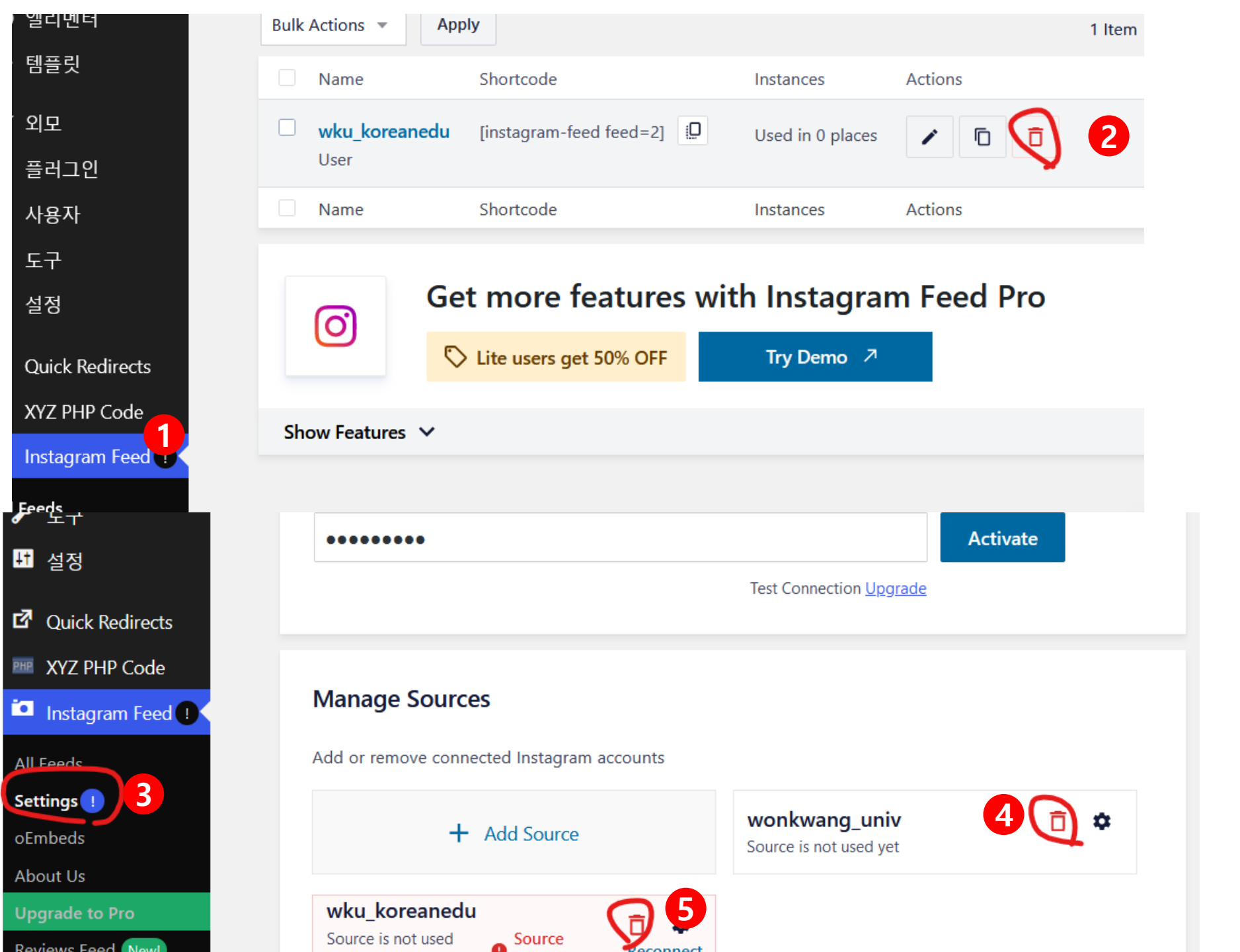

#### 3. 피드정보 새로추가 All Feeds>Add New

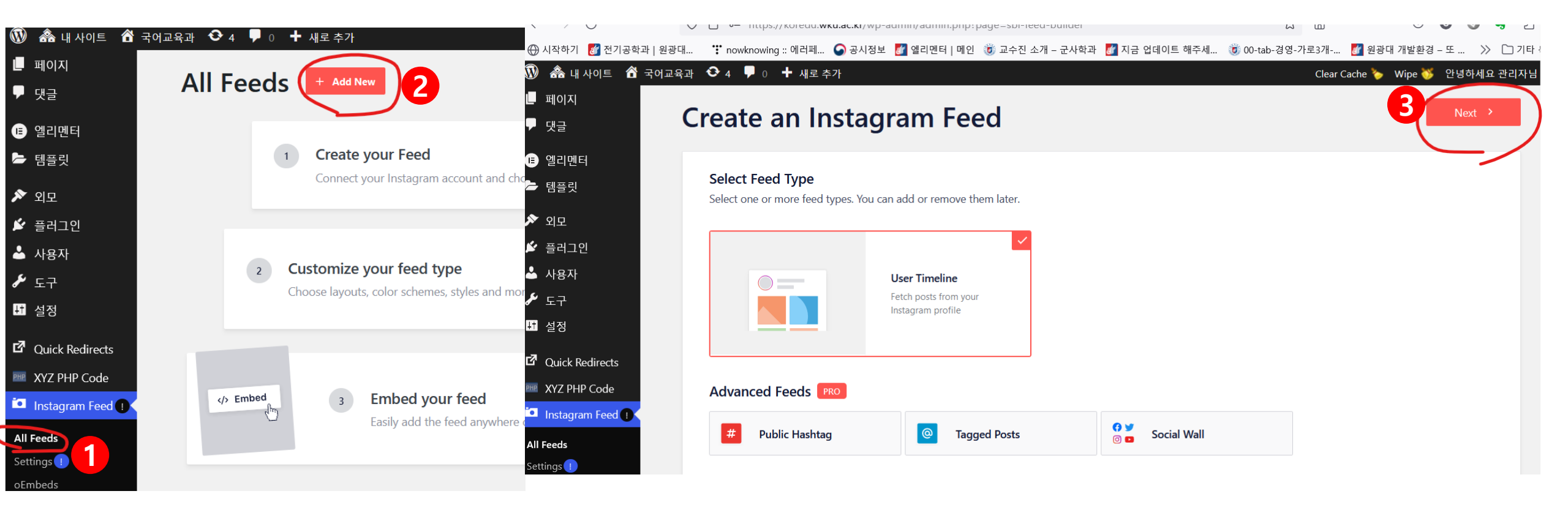

# 4. 다음 순서대로 실행

| . 페이지<br>댓글                                                                                      | Create an Instagram Feed                                                                                | 😂 Smash Balloon                                                                                                    |                        |  |  |  |
|--------------------------------------------------------------------------------------------------|----------------------------------------------------------------------------------------------------|----------------------------------------------------------------------------------------------------|------------------------|--|--|--|
| ● 엘리멘터<br>● 템플릿                                                                                  | Select one or more sources<br>Sources are Instagram accounts your feed will display content from        |                                                                                                    |                        |  |  |  |
| ▼ 외모                                                                                             | Looks like you have not added any source.<br>Use "Add Source" to add a new one.                         | Add a new Source           1 Source Type         2 Connection Type         3                                                                                                    | Conne                  |  |  |  |
| 집 설정<br>Quick Redirects<br>XYZ PHP Code<br>Instagram Feed ()<br>II Feeds<br>ettings ()<br>Embeds | Add feeds for popular social<br>platforms with our other plugins<br>Reviews ><br>Twitter ><br>YouTube > | What is the account type you are connecting?                                                                                                    |                        |  |  |  |
| bout Us                                                                                          | Smash Balloon                                                                                           | What's the difference?                                                                                                    | What's the difference? |  |  |  |
| teviews Feed New)<br>acebook Feed                                                                | dd a new Source                                                                                         | Instagram에서 다른 앱과 웹사이트의 쿠키및 유사한 기술을 사용하도록 허용하시겠어                                                                                                    |                        |  |  |  |
| - Г                                                                                              | ✓ Source Type Edit 2 Conn                                                                               | 요?           nect         wku_koreanedu님, 이를 위해서는 로그인과 다음 사항에 대한 허용이 필요합니다:                                                                                                    |                        |  |  |  |
|                                                                                                  | Connect your Instagram Account 3                                                                        | <ul> <li>회원님이 Instagram 계정으로 로그인할 수 있도록 Instagram에서 앱 및<br/>웹사이트와 안전하게 연결하는 것을 허용해야 합니다</li> <li>Instagram과 Facebook이 콘텐츠의 관련성을 높이고, 관련성 있는 광고를<br/>게재하고, 더욱 안전한 환경을 제공하기 위해 앱 및 웹사이트로부터 회원</li> </ul> | ~                      |  |  |  |

#### 5. 다음 순서대로 실행

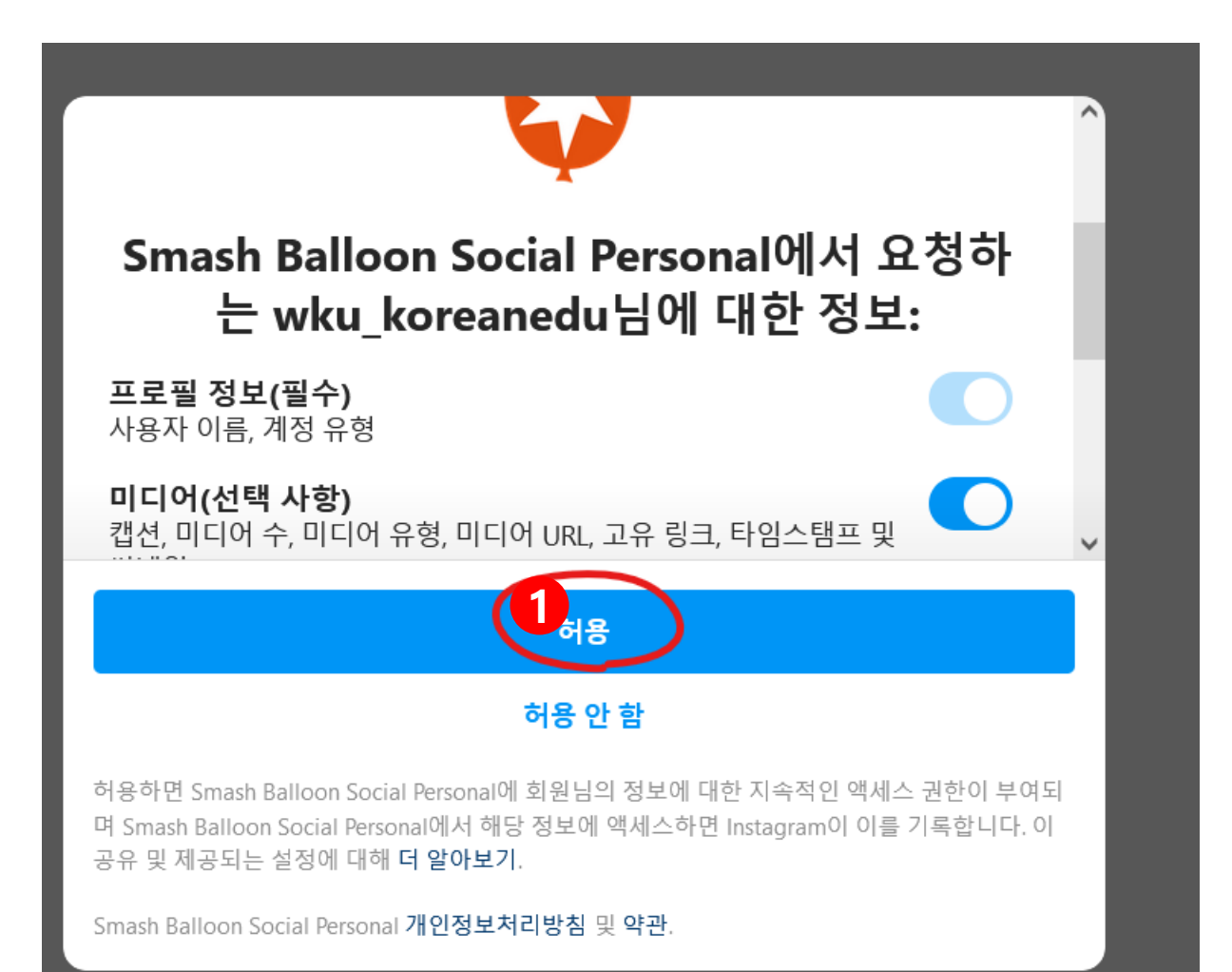

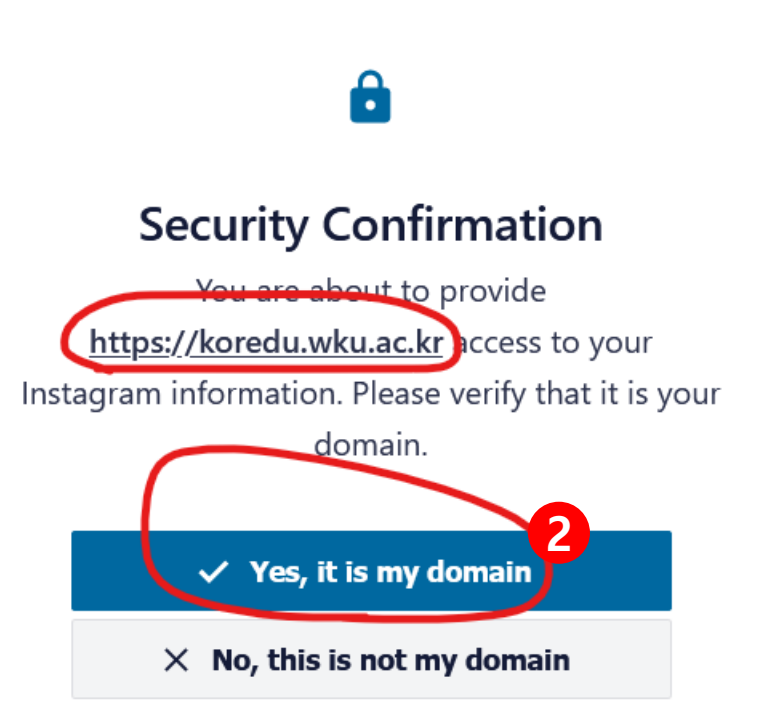

#### 6. 계정 체크 후 "Next"클릭

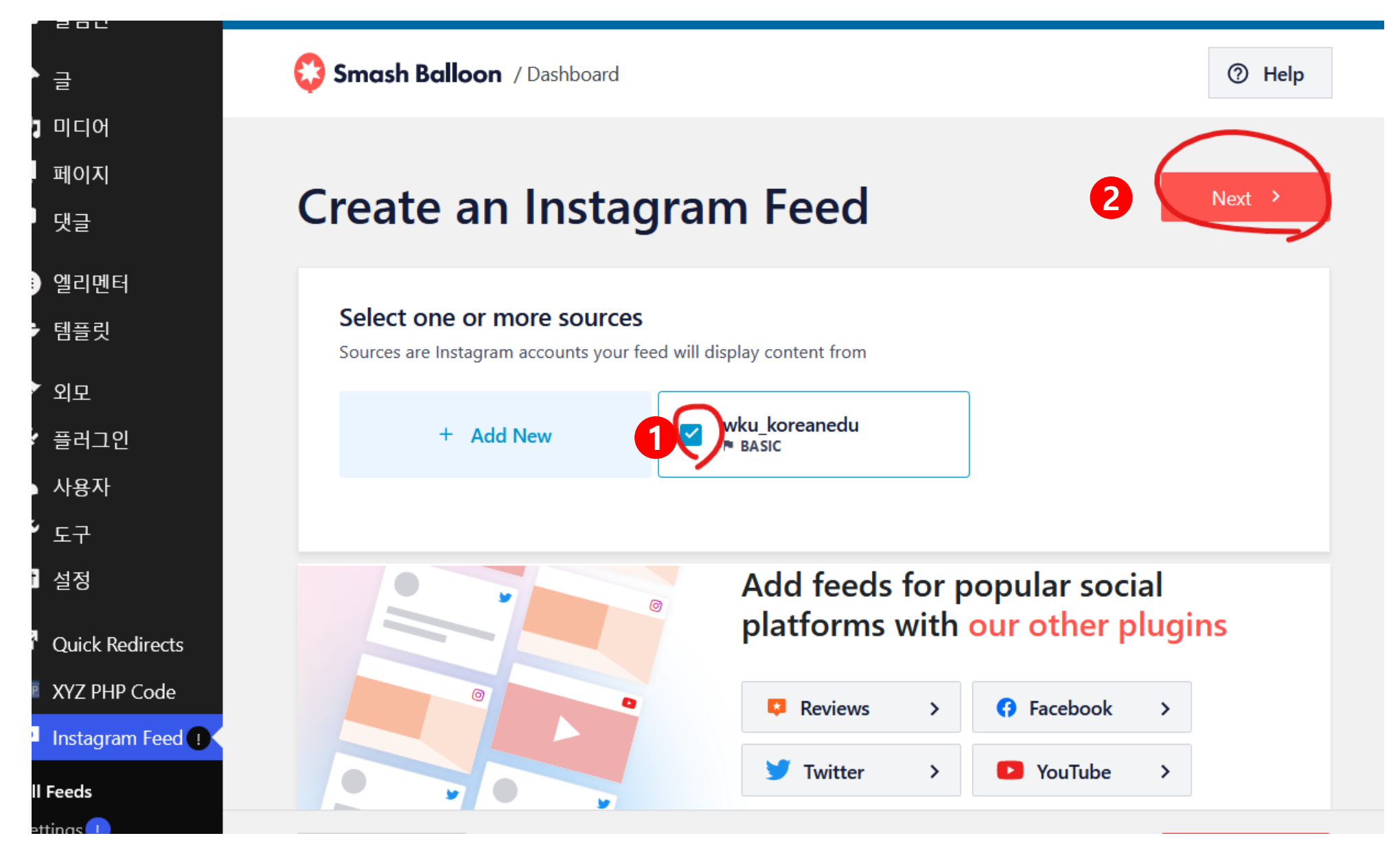

# 7. 연결이 완료되면 아래와 같이 피드가 보임, Feed Layout 클릭

| <b>ブ</b> フロ                         | You're using Instagram Feed Lite. To unlock more features consider upgrading to Pro |                                                                   |                                                                                                    |                                          |  |  |
|-------------------------------------|-------------------------------------------------------------------------------------|-------------------------------------------------------------------|----------------------------------------------------------------------------------------------------|------------------------------------------|--|--|
| ■ 엘리멘터                              |                                                                                     |                                                                   |                                                                                                    |                                          |  |  |
| ➡ 템플릿                               | Seck to all feeds                                                                   | wku_koreanedu 🖌                                                   | ⑦ Help                                                                                                    | d 🗸 Save                                 |  |  |
| ▶ 외모                                | Customize                                                                           | Settings                                                          |                                                                                                    |                                          |  |  |
| 🐓 플러그인                              |                                                                                     | Odien 2023                                                        |                                                                                                    | ·28과 개강총회                                |  |  |
| 사용자                                 | Feed Layout                                                                         | · 문트고 왕왕한<br>스슈트의 북제                                              | 무료고 형용한<br>스슈들의 측계                                                                                                    | 10   100   100  <br>20   109   100  <br> |  |  |
| <b>~</b> 도구                         |                                                                                     |                                                                   |                                                                                                    |                                          |  |  |
| 1 설정                                | Color Scheme                                                                        | > 국어교육관                                                           |                                                                                                    | ÷ ĝ                                      |  |  |
| Quick Redirects                     |                                                                                     |                                                                   |                                                                                                    | N                                        |  |  |
| XYZ PHP Code                        | SECTIONS                                                                            | 66666-60                                                          | 2022년도 국어교육과 2015년 소비11년 2017년 소비11년 2017년 소비11년 2017년 2017년 2017년 소비11년 2017년 소비11년 2017년 소비11년 2017년 소비11년 2017년 소비11년 2017년 2017 |                                          |  |  |
| Instagram Feed 1                    | Header                                                                              | >                                                                 |                                                                                                    | Ac als                                   |  |  |
| All Feeds                           | Posts                                                                               | > <b></b>                                                         | · · · · · · · · · · · · · · · · · · ·                                                                                                    |                                          |  |  |
|                                     |                                                                                     | R012429<br>2 402409 07 820<br>8 402409 07                         | · 왕· 환전정왕 왕· 전자 환자!<br>· · · · · · · · · · · · · · · · · · ·                                                                                                     | 이벤트                                      |  |  |
| About Us                            | ⊡ Load More Button                                                                  | > Bysic or at the<br>the area file of the<br>the area file of the | Image: State State                        |                                          |  |  |
| Jpgrade to Pro<br>Reviews Feed New! | Follow Button                                                                       | > 관리도 N열시 이번                                                      |                                                                                                    |                                          |  |  |
| acebook Feed                        | Lightbox                                                                            | > <b>2</b>                                                        |                                                                                                    | (2) 문학인 발표.                              |  |  |

# 8. 홈페이지에 어떻게 표시할 지 설정

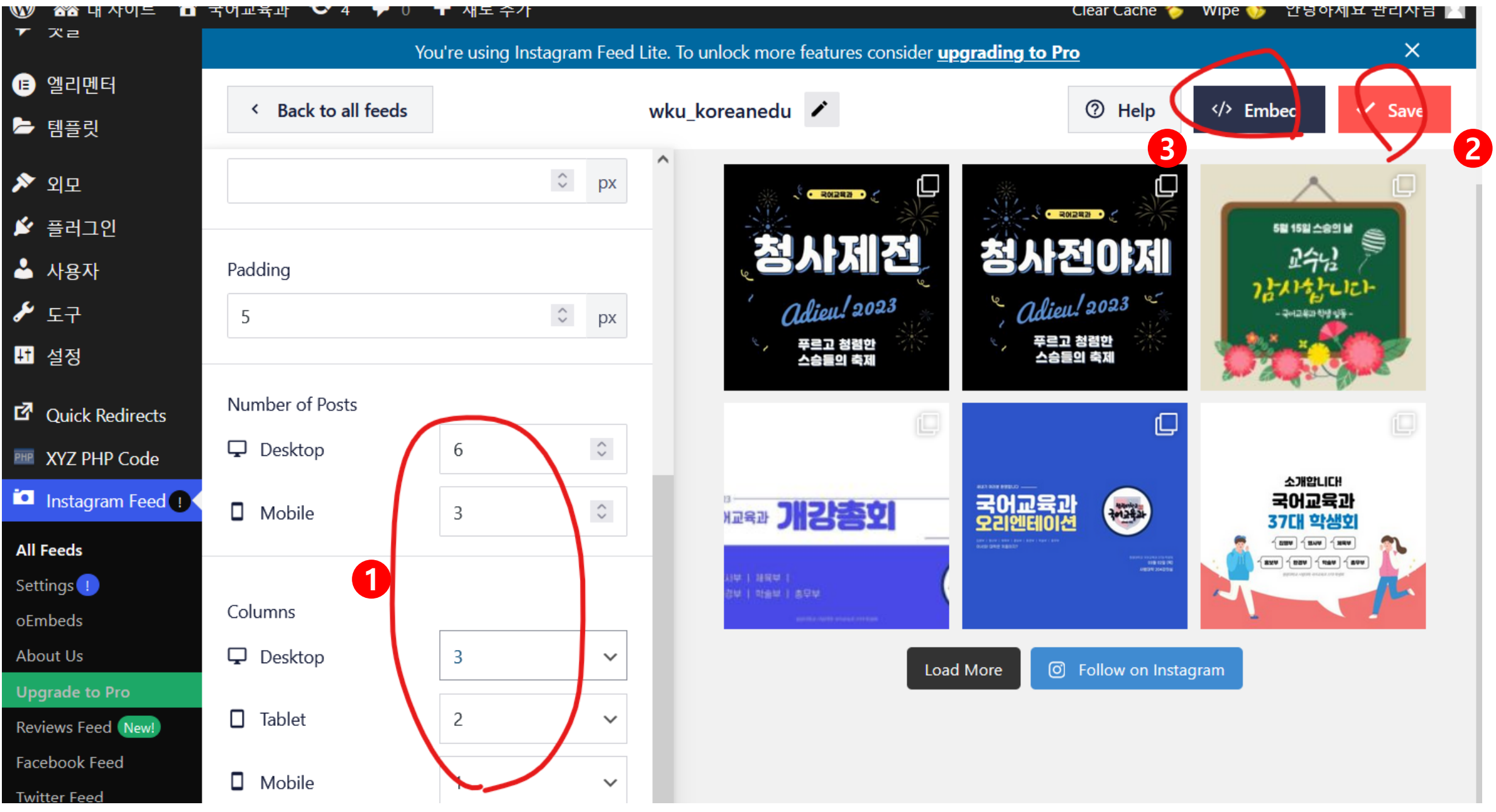

## 9. 피드 단축코드 복사

| 🔊 🗥 내 사이트 🏾 🕆   | 국어교육과 📀 4 투 0 🕂 사                                      | 로 추가                                     | C                                         | lear Cache 🏷 🛛 Wipe 😻 | 안녕하세요 관리자님                          |  |  |
|-----------------|--------------------------------------------------------|------------------------------------------|-------------------------------------------|-----------------------|-------------------------------------|--|--|
| 🌮 알림판           | You're u                                               | sing Instagram Feed Lite. To unlock more | features consider <u>upgrading to Pro</u> |                       | ×                                   |  |  |
| <b>★</b> 글      | < Back to all feeds                                    | wku_koreanedu                            | 1                                         | ⑦ <b>⊦</b> 1 (✓→ Em   | bed 🗸 Save                          |  |  |
| 93 미디어          |                                                        | ^                                        |                                           |                       | -                                   |  |  |
| 니 페이지           | Embed                                                  | Feed                                     |                                           |                       | × 🗆 🗖                               |  |  |
| ▶ 댓글            | Padding                                                |                                          |                                           |                       |                                     |  |  |
| 🗉 엘리멘터          | Add the unique shortcode to any page, post, or widget: |                                          |                                           |                       |                                     |  |  |
| ≻ 템플릿           | [instagram-                                            | feed feed=3]                             | 2                                         | 🛄 Сору                |                                     |  |  |
| 🔊 외모            | Number of Po:                                          |                                          |                                           |                       |                                     |  |  |
| 🗳 플러그인          | 🖵 Desktop                                              |                                          |                                           |                       | * ھ                                 |  |  |
| 📥 사용자           |                                                        |                                          |                                           |                       | 1= 1-                               |  |  |
| <b>۶</b> 57     |                                                        | Or use the built in WordPress block      |                                           |                       |                                     |  |  |
| ∔† 설정           |                                                        | 📮 Add to a Page                          | >                                         |                       |                                     |  |  |
| Ouick Redirects | Columns                                                |                                          |                                           |                       | ·                                   |  |  |
| WE XYZ PHP Code | 🖵 Desktop                                              |                                          |                                           |                       |                                     |  |  |
| Instagram Feed  | Tablet 2                                               | · · · · · · · · · · · · · · · · · · ·    | 김홍희 중에교육과                                 |                       | 조개합니다!<br>국어교육과<br>37대 학생회          |  |  |
| All Feeds       | Feed saved successf                                    |                                          |                                           |                       | 1389 1849 1889<br>29 1839 1849 1899 |  |  |

### 10. 메인 페이지> 엘리렘터로 편집 클릭

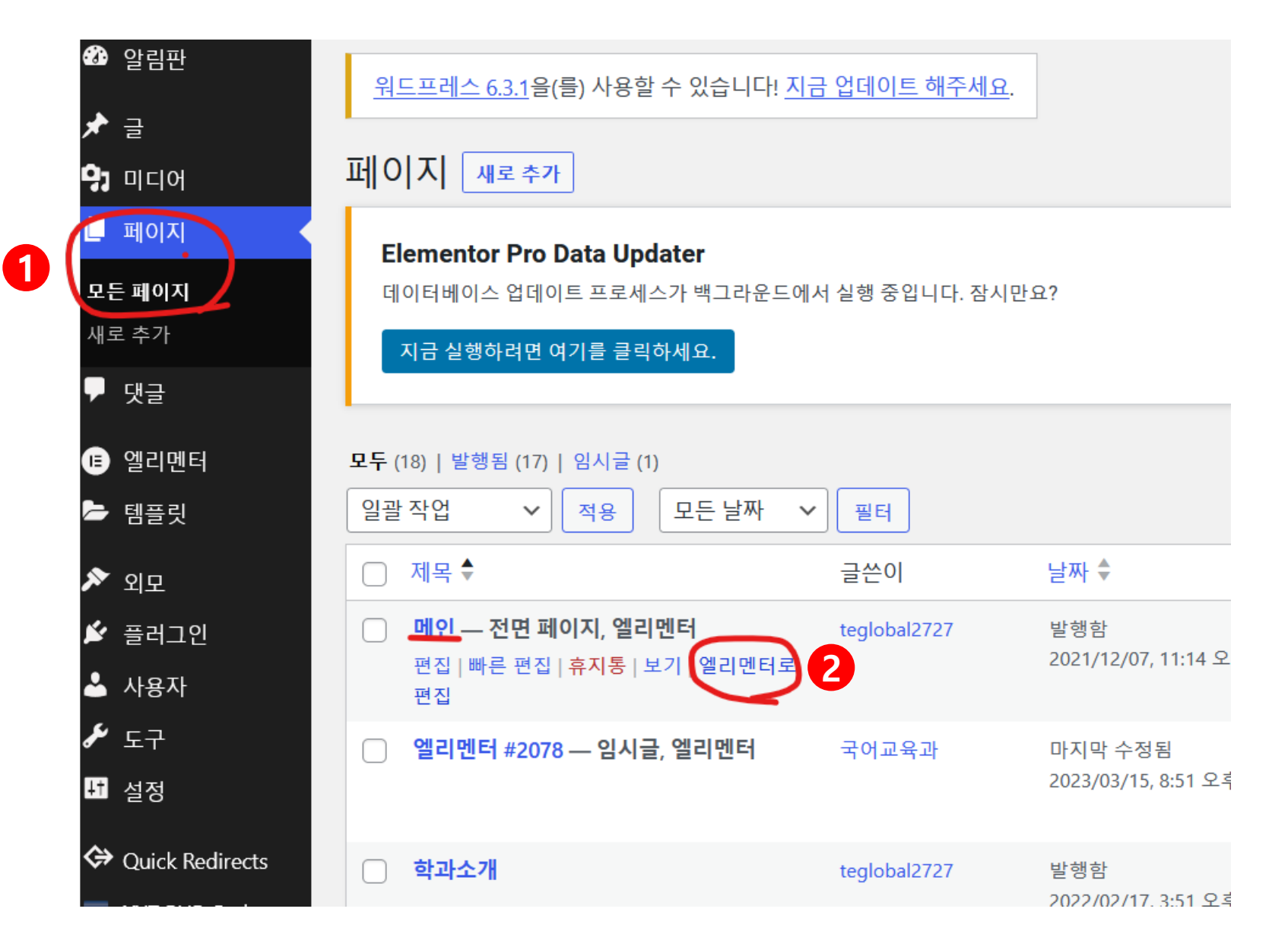

#### 11. 인스타 피드정보 수정(기존 복사해 놓은 단축코드 붙여넣기) 미리보기 클릭해서 확인

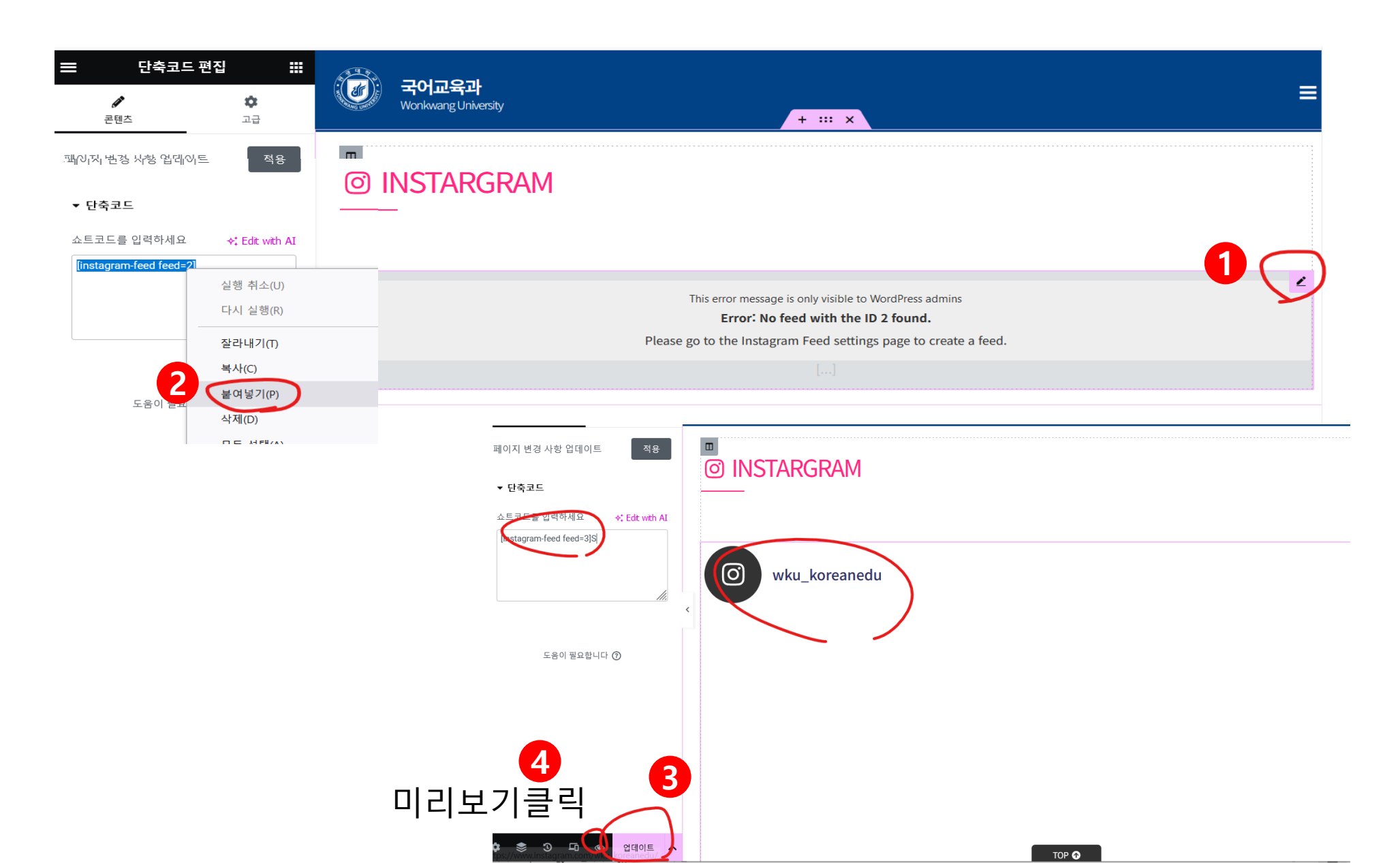

#### ※ 신규로 초기화면에 추가할 경우 대외협력홍보과(1904)로 문의주시면 지원해드릴게요...

#### 12. 아래처럼 최신 피드 가져오고, 더보기 클릭 시 정상적으로 가져오면 OK

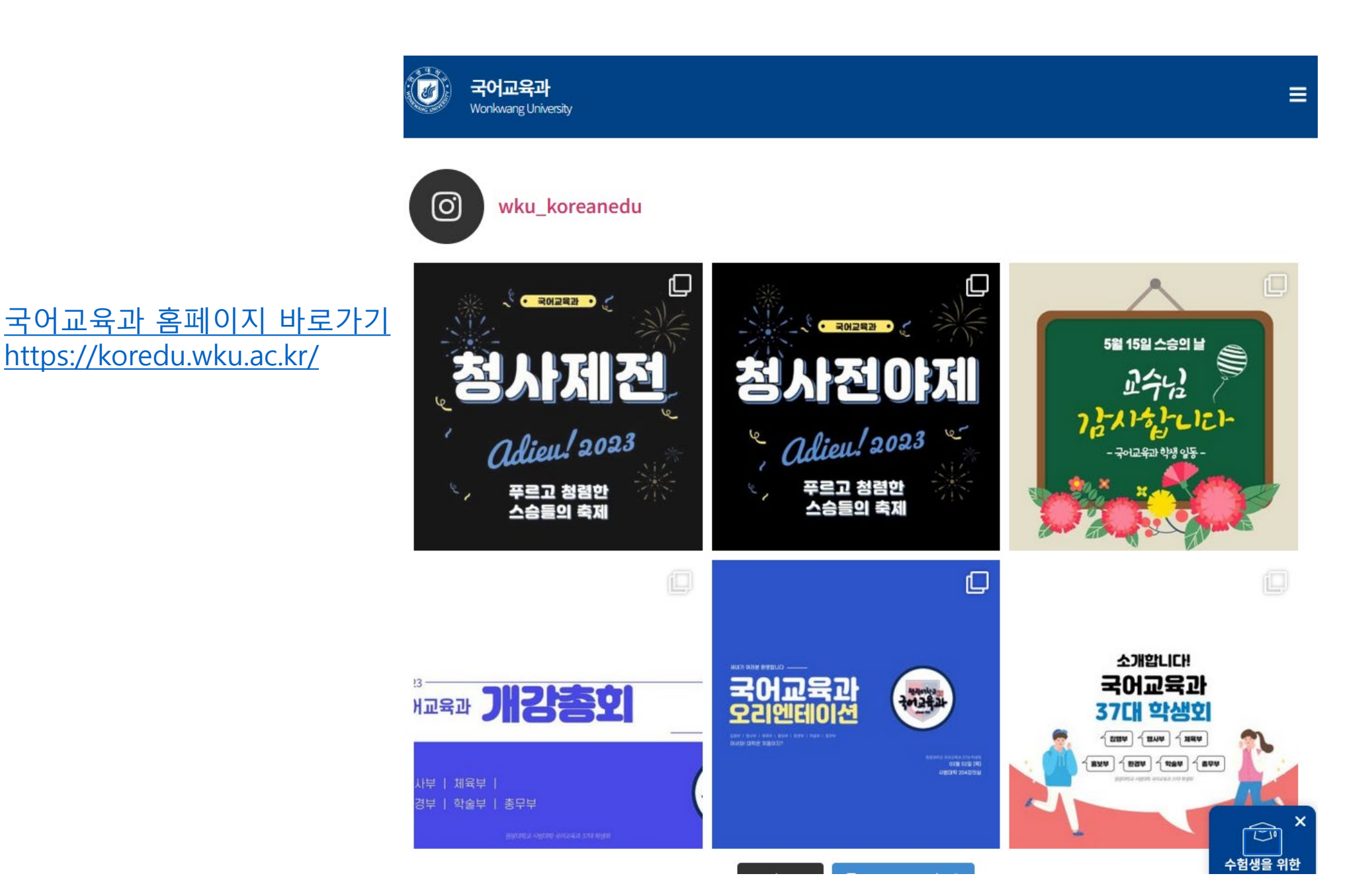